### **Purpose and Overview:**

This procedure describes how to complete the Farm Crop List Input sheet for a Nutrient Management Plan (NMP). All crops grown on the farm for are selected here. The crops listed in this table are from the Penn State Agricultural Analytical Services Laboratory (AASL) soil test recommendations for agronomic crops database.

Begin in the first row of yellow shaded cells by selecting the Crop Group from the drop-down list in the Crop Group column. Next select the crop from the Crop Name column. Repeat the process in the next blank yellow row until all crops grown on the farm are selected. The selected crops will be listed in the Crop drop-down box in Appendix 4 Input. To add crops not listed go to the Crop List Options tab and enter the required crop information. Return to the Create Farm Crop List tab and select "User Entered Crops" for the Crop Group. The added crop will be available for selection in the Crop Name column.

To clear a row – Select the Crop Group cell next to the crop to be removed and press the delete key or use the clear contents command. This will clear all information selected in that row. To clear the entire table select all the Crop Group input cells that are populated and press the delete key.

This particular worksheet requires <u>data entry so it has a yellow colored sheet tab</u> in the NMP workbook.

You can find the Create Farm Crop List tab by looking for the hyper link in the NMP Spreadsheet Index

|    | Α                                           | В        | С        | D        | E       | F          | G         | H          | 1 |
|----|---------------------------------------------|----------|----------|----------|---------|------------|-----------|------------|---|
| 1  | NMP Spreadsheet Index                       |          |          |          |         |            |           |            |   |
| 2  | NMP Version 6.2 2018-04(2007-2016 Excel)    |          |          |          |         |            |           |            |   |
| 3  | NMP Instructions                            |          |          |          |         |            |           |            |   |
| 4  | Contacts for Additional Information         |          |          |          |         |            |           |            |   |
| 5  | Input: Farm Specific Animal List            |          |          |          |         |            |           |            |   |
| 6  | Input: Manure Group Information Input Sheet |          |          |          |         |            |           |            |   |
| 7_ | Input: Manure Analysis Average              |          |          |          |         |            |           |            |   |
| 8  | Input: Farm Crop List                       |          |          |          |         |            |           |            |   |
| 9  | Input: Ap                                   | pendix 4 | Crop and | d Manure | Managen | nent, P In | dex, Wint | ter Matrix |   |
| 10 | NMP Sur                                     | mmary    |          |          |         |            |           |            |   |
|    | NMP                                         | Index    |          |          |         |            |           |            |   |

Or just scroll through the tabs until you find it. The tab in the NMP Spreadsheet that looks like this:

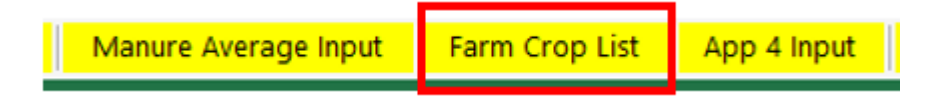

# 1. Layout and Use of the Create Farm Crop List Tab

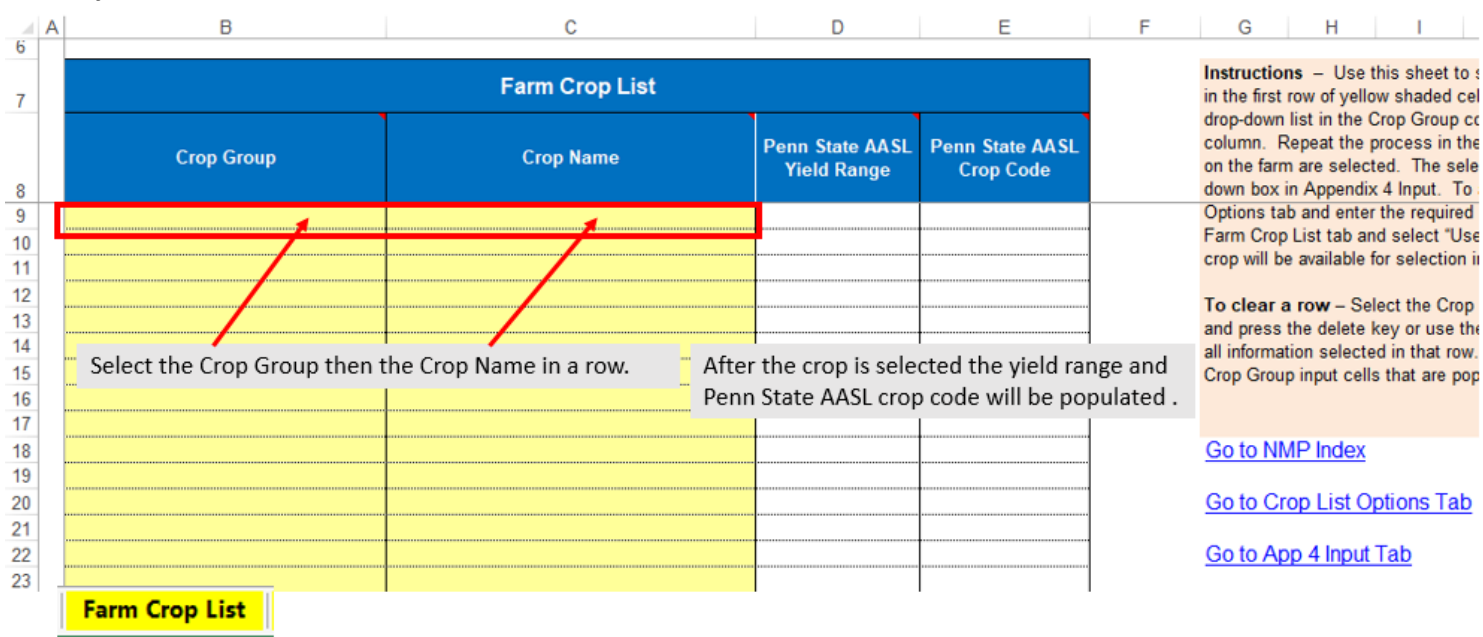

#### 1.1. Layout of the worksheet and overview

### 1.2. Selecting the Crop Group

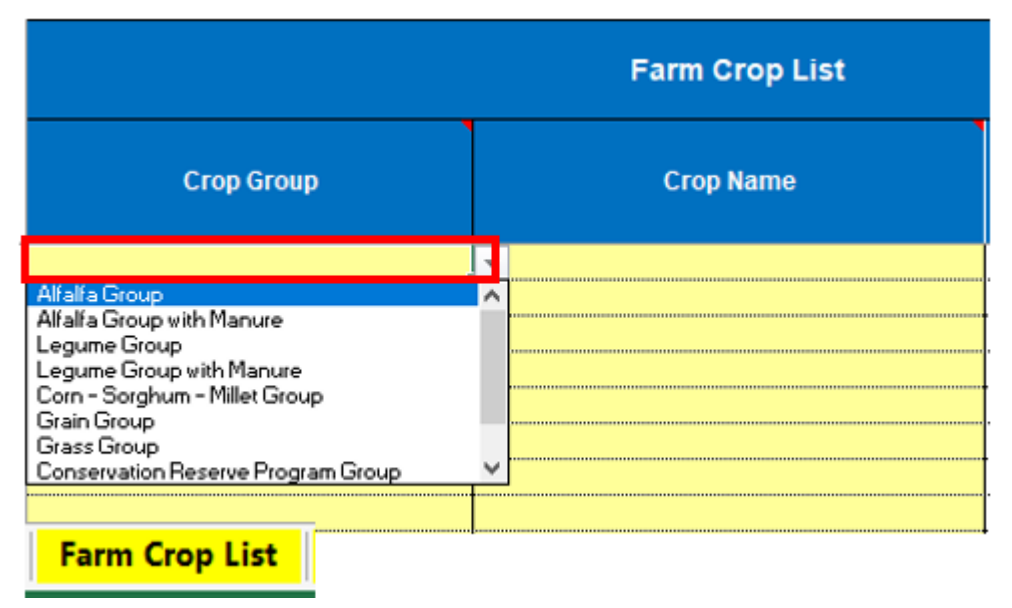

Select the crop group from the drop-down list. Most crop groups are the same as those listed on a Penn State AASL form. There are two additional groups, "Alfalfa Group with Manure" and "Legume Group with Manure" are used when manure will be applied to a legume crop.

Any crop not listed can be added in the Crop List Options tab then select "User Entered" as the Crop Group. The newly added crop will be available for selection. Additional directions for this option are found below in section 1.7. Legumes with manure would need to be selected when applying manure to a legume. This will assign a nitrogen removal rate for the legume with manure.

### Below is the list of Crop Groups from the AASL Sample Submission Form for Agronomic Crops.

Rev. 11/17

CODE GUIDE FOR AGRONOMIC CROPS

Page 2

|         | Write code number (4 digi     | ts) into "Crop Code" Blocks on | Opposite side of | BELOW<br>"the page. Note the Acceptable Yield Range for each | Crop         |
|---------|-------------------------------|--------------------------------|------------------|--------------------------------------------------------------|--------------|
| CROP CO | DE CROP NAME                  | YIELD RANGE                    | CROP COD         | CROP NAME                                                    | YIELD RANGE  |
| ALFALF. | A GROUP                       |                                | CORN, SO         | RGHUM & MILLET GROUP                                         |              |
| 1020    | Planting Alfalfa              | 2-6 Ton/A                      | 1042             | Com for Grain                                                | 110-270 Bu/A |
| 1023    | Planting Alfalfa (no-till)    | 2-6 Ton/A                      | 1044             | Com for Grain (no-till)                                      | 110-270 Bu/A |
| 1035    | Planting Alfalfa in Oats      | 2-6 Ton/A                      | 1043             | Com for Silage                                               | 17-38 Ton/A  |
| 1032    | Planting Alfalfa in Wheat     | 2-6 Ton/A                      | 1045             | Com for Silage (no-till)                                     | 17-38 Ton/A  |
| 1022    | Planting Alfalfa-Trefoil      | 2-6 Ton/A                      | 1057             | Sorghum for Grain                                            | 90-170 Bu/A  |
| 1021    | Planting Alfalfa-Grass        | 2-6 Ton/A                      | 1063             | Sorghum for Forage                                           | 15-31 Ton/A  |
| 1001    | Established Alfalfa           | 4-8 Ton/A                      | 1048             | Millet for Grain                                             | 30-70 Bu/A   |
| 1072    | Established Alfalfa-Grass     | 4-8 Ton/A                      | 1049             | Millet for Forage                                            | 2-6 Ton/A    |
| LEGUM   | GROUP                         |                                | GRASS GI         | ROUP                                                         |              |
| 1030    | Planting Crownvetch           | 2.5-4 Ton/A                    | 1038             | Planting Bluegrass                                           | 1-2 Ton/A    |
| 1031    | Planting Crownvetch (no till) | 2.5-4 Ton/A                    | 1039             | Planting Bromegrass                                          | 1-5 Ton/A    |
| 1029    | Planting Ladino Clover        | 2-4 Ton/A                      | 1062             | Planting Mixed Grasses                                       | 1-5 Ton/A    |
| 1027    | Planting Red Clover           | 2-4 Ton/A                      | 1040             | Planting Orchardgrass                                        | 1-5 Ton/A    |
| 1028    | Planting Red Clover (no-till) | 2-4 Ton/A                      | 1085             | Planting Reed Canarygrass                                    | 1-5 Ton/A    |
| 1037    | Planting Red Clover in Oats   | 2-4 Ton/A                      | 1041             | Planting Timothy                                             | 1-5 Ton/A    |
| 1034    | Planting Red Clover in Wheat  | 2-4 Ton/A                      | 1075             | Planting Tall Fescue                                         | 1-5 Ton/A    |
| 1073    | Planting Red Clover-Grass     | 2-4 Ton/A                      | 1077             | Planting Warm Season Grasses                                 | 1-4 Ton/A    |
| 1024    | Planting Trefoil              | 1-3 Ton/A                      | 1010             | Established Bluegrass                                        | 1-4 Ton/A    |
| 1026    | Planting Trefoil (no-till)    | 1-3 Ton/A                      | 1016             | Established Bromegrass                                       | 3-7 Ton/A    |
| 1036    | Planting Trefoil in Oats      | 1-3 Ton/A                      | 1019             | Established Mixed Grasses                                    | 3-7 Ton/A    |
| 1033    | Planting Trefoil in Wheat     | 1-3 Ton/A                      | 1017             | Established Orchardgrass                                     | 3-7 Ton/A    |
| 1025    | Planting Trefoil-Grass        | 2-4 Ton/A                      | 1086             | Established Reed Canarygrass                                 | 3-7 Ton/A    |
| 1011    | Established Crownvetch        | 2.5-4 Ton/A                    | 1018             | Established Timothy                                          | 3-7 Ton/A    |
| 1014    | Established Ladino Clover     | 2-6 Ton/A                      | 1076             | Established Tall Fescue                                      | 3-7 Ton/A    |
| 1015    | Established Red Clover        | 2-6 Ton/A                      | 1078             | Established Warm Season Grasses                              | 3-7 Ton/A    |
| 1074    | Established Red Clover-Grass  | 2-6 Ton/A                      | 1066             | Sudangrass                                                   | 1-5 Ton/A    |
| 1005    | Established Trefoil           | 2-6 Ton/A                      | 1067             | Sorghum-Sudangrass                                           | 15-27 Ton/A  |
| 1006    | Established Trefoil-Grass     | 2-6 Ton/A                      | 1080             | Renovating Pasture (with legume)                             | 2-4 Ton/A    |
| GRAIN G | ROUP                          |                                | 1081             | Established Pasture (without legume)                         | 2-4 Ton/A    |
| 1068    | Spring Barley                 | 60-100 Bu/A                    | 1082             | Established Pasture (with legume)                            | 2-4 Ton/A    |
| 1060    | Winter Barley                 | 50-130 Bu/A                    | 1083             | Planting Pasture (without legume)                            | 2-4 Ton A    |
| 1069    | Buckwheat                     | 30-70 Bu/A                     | 1084             | Planting Pasture (with legume)                               | 2-4 Ton A    |
| 1059    | Oats                          | 60-120 Bu/A                    | CONSERV          | VATION RESERVE PROGRAM                                       |              |
| 1061    | Rve                           | 50-90 Bu/A                     | 1054             | CRP Cool Season Grasses                                      |              |
| 1064    | Sovbeans                      | 40-80 Bu/A                     | 1053             | CRP Warm Season Grasses                                      |              |
| 1071    | Sunflowers                    | 10-30 CWT/A                    | MISCELI          | LANEOUS                                                      |              |
| 1058    | Wheat                         | 40-120 Bu/A                    | 1079             | Brassicas                                                    | 2-6 Top/A    |
| 1012    | Canola                        | 30-80 Bu/A                     | 1800             | Disturbed Lands                                              |              |
| 1013    | Spelt                         | 70-150 Bu/A                    | 1055             | Horticultural Cover Crop                                     |              |
| 1050    | Barley/Sovbean Double Crop    | 50-130 Bu/A                    | 1065             | Tobacco                                                      | 1-1.5 Ton/A  |
| 1051    | Small Grain Silage            | 4-12 T/A                       | 1056             | Wildlife Food Plot                                           |              |
|         |                               |                                | 1052             | Hone                                                         |              |

### 1.3. Selecting the Crop Name

|                                  | А              | В              | С                                                                                                    | D                              | E                            |  |  |
|----------------------------------|----------------|----------------|----------------------------------------------------------------------------------------------------|--------------------------------|------------------------------|--|--|
| 6                                |                |                |                                                                                                    |                                |                              |  |  |
| 7                                | Farm Crop List |                |                                                                                                    |                                |                              |  |  |
| 8                                |                | Crop Group     | Crop Name                                                                                                    | Penn State AASL<br>Yield Range | Penn State AASL<br>Crop Code |  |  |
| 9                                |                | Alfafa Group   |                                                                                                    | *                              |                              |  |  |
| 10<br>11<br>12<br>13<br>14<br>15 |                |                | Planting Alfalfa<br>Planting Alfalfa (No Till)<br>Planting Alfalfa in Oats<br>Planting Alfalfa in Wheat<br>Planting Alfalfa-Trefoil<br>Planting Alfalfa-Grass<br>Established Alfalfa<br>Established Alfalfa Grass |                                |                              |  |  |
|                                  |                | Farm Crop List |                                                                                                    |                                |                              |  |  |

The crops available for selection are based on the Crop Group. Select the crop from the drop-down list. The crop groups and crops can be found on the back of a Penn State AASL Agronomic Crop submission form.

Any crop not listed can be added in the Crop List Options tab then select "User Entered Crops" as the Crop Group. Additional directions for this option are found below in section 1.7. The newly added crop will be available for selection.

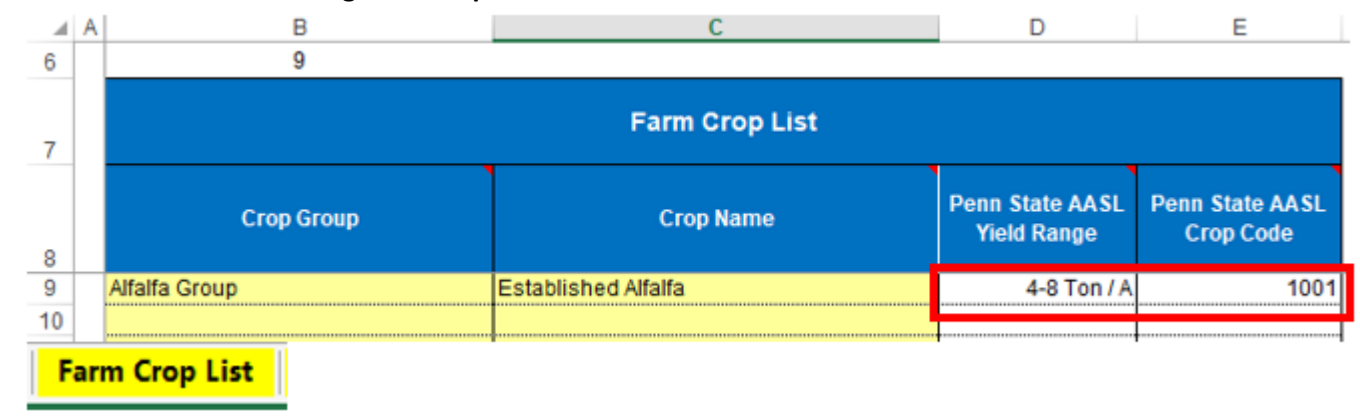

### 1.4. Penn State AASL Yield Range and Crop Code

The crop yield range is the range where you will get a nutrient recommendation based on a soil test result. Values outside the range will need to have User Recommendations assigned. The Penn State AASL Crops Code is displayed for convenience but not used in the calculations.

| Crop Group     | Crop Name                                                                                                    | Penn State AASL<br>Yield Range                                                                                                    | Penn State AASL<br>Crop Code                                                                                                    |                                                                                                    |
|----------------|----------------------------------------------------------------------------------------------------|----------------------------------------------------------------------------------------------------|----------------------------------------------------------------------------------------------------|----------------------------------------------------------------------------------------------------|
|                |                                                                                                    |                                                                                                    |                                                                                                    |                                                                                                    |
| Farm Crop List | Crop Group<br>Select the crop group from the dr<br>on a Penn State AASL form. Ther<br>and "Legume Group with Manure"<br>legume crop.<br>Any crop not listed can be added<br>the Crop Group. The newly adde<br>would be need to be selected whe<br>removal rate for the legume with | op-down list. Most<br>e are two additiona<br>' that are to be use<br>in the Crop List Op<br>d crop will be availa<br>en applying manure<br>manure. | crop groups are th<br>al groups, "Alfalfa G<br>ed when manure wil<br>tions tab then selec<br>ible for selection. L<br>to a legume. This | ne same those listed<br>roup with Manure"<br>I be applied to a<br>t "User Entered" as<br>egumes with manure<br>will assign a nitrogen |

### 1.5. Column Header Notes

The blue column headers cells with red triangles have notes included to help you understand what needs to be entered or what the cell data is used for. Where you see a red triangle in the cell, there is a note to help explain what should be entered in that column. For example when you click in the Crop Group column header the following message above will appear:

### 1.6. Selected crops will be available for selection in Appendix 4 Input tab

Crops Selected in the Create Farm Crops List can be selected from the dropdown list in App 4 Input when completing field planning scenarios

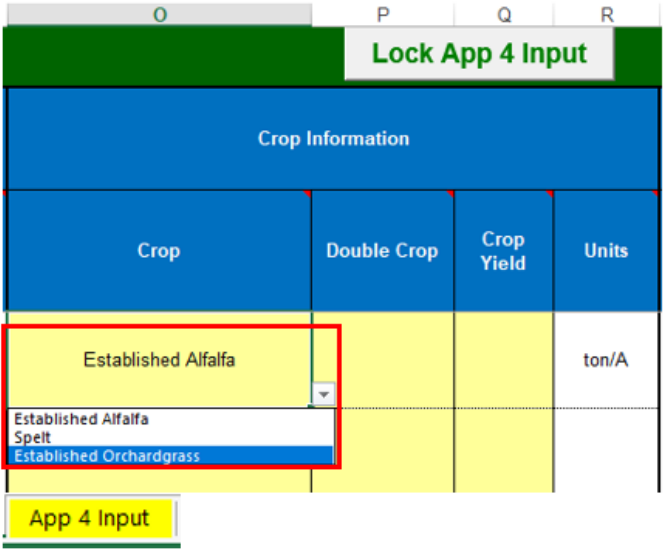

### 1.7. Adding Crops not available in the list

First additional crops not listed must be entered in the Crops List Options Tab. Begin in the first available yellow row at the bottom of the list. Crops entered here will be available in the User Entered Crop Group in the Create Farm Crop List Tab.

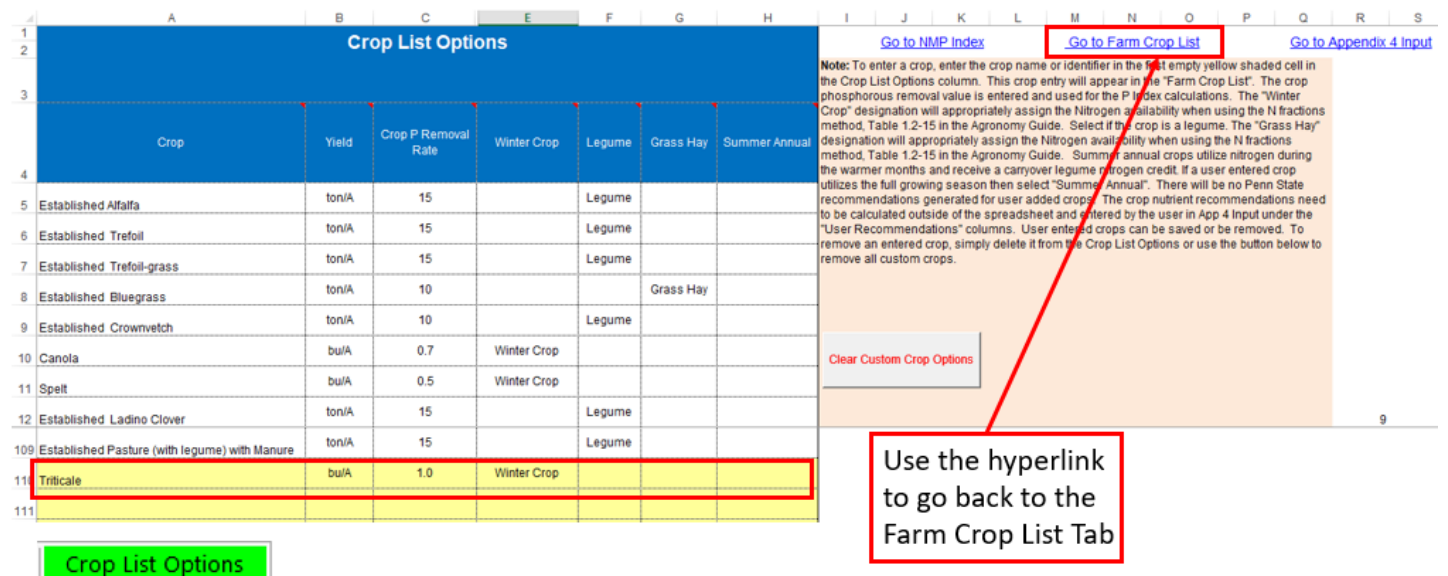

#### 1.7.1. Selecting a User Entered Crop.

A crop entered in the Crop List Options tab can be selected using the "User Entered Crops" Crop Group. A yield range and crop code won't be listed for user entered crops.

| Farm Crop List     |                     |    |                               |                              |
|--------------------|---------------------|----|-------------------------------|------------------------------|
| Crop Group         | Crop Name           | Pe | enn State AASL<br>Yield Range | Penn State AASL<br>Crop Code |
| Alfafa Group       | Established Alfalfa |    | 4-8 Ton / A                   | 1001                         |
| User Entered Crops | Triticale           | -  | ser Entered Crop              | User Entered Crop            |
|                    | Triticale           | Ŷ  |                               |                              |
|                    |                     |    |                               |                              |
|                    |                     | ~  |                               |                              |
| Farm Crop List     |                     |    |                               | 1                            |

#### 1.8. Revising the Create Farm Specific Crop list

Additional crops can be added at any time. The order of crops in App 4 Input will be the same order as they are selected in the Farm Crop List.

### **2.** Revision History

| Date      | Description of Significant Changes                                                         |
|-----------|--------------------------------------------------------------------------------------------|
| June 2018 | The NMP worksheet "Farm Crop List" was reformatted to simplify the crop selection process. |

#### Prepared by Don Orner | Research Technologist | Penn State Extension – Nutrient Management